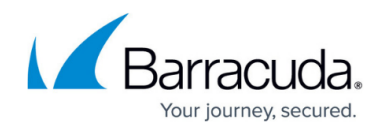

# Integrating a multi-tenant Microsoft Defender application

https://campus.barracuda.com/doc/98224023/

Follow this procedure to create a multi-tenant application. To create a single-tenant application, see <u>Integrating a single-tenant Microsoft Defender application</u>.

The steps to integrate a multi-tenant Microsoft Defender application are the following:

- Create a multi-tenant application in Azure
- Authorize the MSP Application in each tenant
- Integrate the application with Barracuda XDR

See the procedures below.

## Step One: Create a multi-tenant application in Azure

The following are instructions for creating a multi-tenant application in Azure.

#### To create a multi-tenant application in Azure

The MSP must have a Microsoft Defender for Endpoint subscription.

1. Log in to <u>Azure</u> with a user that has the **Global Administrator** role.

The User you use to log in must be the MSP's tenant and not one of the accounts you intend to manage.

2. Navigate to **Azure Active Directory** > **App registrations** > **New registration**. Home > MyMsp > MyMspApplication

| MyMspApplication                              | on   API permissions                | \$                                                                                                    |                               |  |  |  |
|-----------------------------------------------|-------------------------------------|----------------------------------------------------------------------------------------------------|-------------------------------|--|--|--|
| ✓ Search (Ctrl+/)                             | « 🕐 Refresh   🔗 Got feed            | Configured permissions Applications are authorized to call APIs when they are granted permissions by users (admins a |                               |  |  |  |
| <ul><li>Overview</li><li>Quickstart</li></ul> | Configured permissions              |                                                                                                    |                               |  |  |  |
| Integration assistant                         |                                     |                                                                                                    |                               |  |  |  |
| Manage                                        | $+$ Add a permission $\checkmark$ G | irant admin consen                                                                                                   | t for MyMsp                   |  |  |  |
| 🚾 Branding & properties                       | API / Permissions name              | Туре                                                                                                    | Description                   |  |  |  |
| ➔ Authentication                              | ∽Microsoft Graph (1)                |                                                                                                    |                               |  |  |  |
| 📍 Certificates & secrets                      | User.Read                           | Delegated                                                                                                    | Sign in and read user profile |  |  |  |
| Token configuration                           |                                     |                                                                                                    |                               |  |  |  |
| - API permissions                             |                                     |                                                                                                    |                               |  |  |  |

3. On the registration form, write a name for your application, and select **Multi-tenant**.

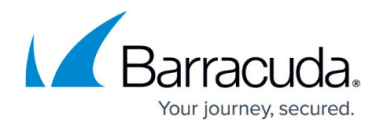

# 4. In the Redirect URI (optional) section, choose Web and type a redirect URI

#### (<u>https://portal.azure.com</u>). Home > <u>MyMsp</u> > **Register an application** \* Name The user-facing display name for this application (this can be changed later). MyMspApplication Supported account types Who can use this application or access this API? Accounts in this organizational directory only (MyMsp only - Single tenant) O Accounts in any organizational directory (Any Azure AD directory - Multitenant) 🔿 Accounts in any organizational directory (Any Azure AD directory - Multitenant) and personal Microsoft accounts (e.g. Skype, Xbox) O Personal Microsoft accounts only Help me choose... Redirect URI (optional) We'll return the authentication response to this URI after successfully authenticating the user. Providing this now is optional and it can be changed later, but a value is required for most authentication scenarios Web $\sim$ https://portal.azure.com Register an app you're working on here. Integrate gallery apps and other apps from outside your organization by adding from Enterprise applications By proceeding, you agree to the Microsoft Platform Policies 🗗 Register 5. Click Register. 6. On your application page, click API Permissions. 7. Click Add permission. Home > MyMsp > MyMspApplication 👝 MyMspApplication | API permissions 🛷 … Search (Ctrl+/) 🕐 Refresh 🕴 🔗 Got feedback? Overview Configured permissions Quickstart Applications are authorized to call APIs when they are granted permissions by users/admins a all the permissions the application needs. Learn more about permissions and consent 💅 Integration assistant Add a permission Grant admin consent for MyMsp Manage Branding & properties API / Permissions name Type Description Authentication ✓Microsoft Graph (1) 📍 Certificates & secrets User.Read Delegated Sign in and read user profile Token configuration API permissions

8. Click APIs my organization uses. Then type WindowsDefenderATP. Then select WindowsDefenderATP.

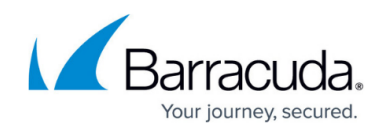

| Select an API                                                                                                    |                                                                                                    |  |  |
|----------------------------------------------------------------------------------------------------|----------------------------------------------------------------------------------------------------|--|--|
| Missocoft ADis ADis mu essentiantian uses Mu ADi                                                                                                    | -                                                                                                    |  |  |
| MICrosoft APIS APIS my organization uses My APIS                                                                                                    | 5                                                                                                    |  |  |
| Apps in your directory that expose APIs are shown below                                                                                                    |                                                                                                    |  |  |
| ✓ WindowsDefenderATP                                                                                                    |                                                                                                    |  |  |
| Name                                                                                                    | Application (client) ID                                                                                                    |  |  |
| WindowsDefenderATP                                                                                                    | fc780465-2017-40d4-a0c5-307022471b92                                                                                                    |  |  |
| WindowsDefenderALP<br>https://userrequestsgraphapiep-prd.trafficmanager.net,<br>What type of permissions does your application require?                                                                                                    | Application permissions<br>Your application runs as a background service or daemon without a<br>signed-in user.                                        |  |  |
| Delegated permissions<br>Your application needs to access the API as the signed-in user.                                                                                                    | Application permissions<br>Your application runs as a background service or daemon without a<br>signed-in user.                                        |  |  |
| Delegated permissions<br>Your application needs to access the API as the signed-in user.<br>Select permissions                                                                                                    | Application permissions<br>Your application runs as a background service or daemon without a<br>signed-in user.<br>expand al                           |  |  |
| Delegated permissions<br>Your application needs to access the API as the signed-in user.<br>Select permissions<br>Start typing a permission to filter these results                                                                                                    | Application permissions<br>Your application runs as a background service or daemon without a<br>signed-in user.<br>expand al                           |  |  |
| Delegated permissions<br>Your application needs to access the API as the signed-in user.<br>Select permissions<br>Start typing a permission to filter these results<br>Permission                                                                                                  | Application permissions<br>Your application runs as a background service or daemon without a<br>signed-in user.<br>expand al<br>Admin consent required |  |  |
| Delegated permissions         Your application needs to access the API as the signed-in user.         Select permissions            Ø Start typing a permission to filter these results          Permission            AdvancedQuery                                               | Application permissions<br>Your application runs as a background service or daemon without a<br>signed-in user.<br>expand al<br>Admin consent required |  |  |
| Delegated permissions         Your application needs to access the API as the signed-in user.         Select permissions            Ø Start typing a permission to filter these results          Permission            AdvancedQuery             ✓ Alert (1)                       | Application permissions<br>Your application runs as a background service or daemon without a<br>signed-in user.<br>expand al<br>Admin consent required |  |  |
| Delegated permissions         Your application needs to access the API as the signed-in user.         Select permissions            Start typing a permission to filter these results          Permission            AdvancedQuery             Alert.Read.All ①<br>Read all alerts | Application permissions Your application runs as a background service or daemon without a signed-in user. expand al Admin consent required Yes         |  |  |

Add permissions Discard

### 11. Select the **Application permission** and click **Grant admin consent**.

<sub>-</sub> MyMspApplication | API permissions 🛷 …

|     |                                           | 🕐 Refresh 🔰 🔗 Got feedback?                                                                                                 |                                  |                                                                                                   |                               |                               |        |
|-----|-------------------------------------------|----------------------------------------------------------------------------------------------------|----------------------------------|---------------------------------------------------------------------------------------------------|-------------------------------|-------------------------------|--------|
|     | Overview     Quickstart                   | A You are editing permission(s) to your application, users will have to consent even if they've already done so previously. |                                  |                                                                                                   |                               |                               |        |
|     | 🚀 Integration assistant                   | Configured permissions                                                                                                    |                                  |                                                                                                   |                               |                               |        |
|     | Manage                                    | Applications are authorized to call A<br>all the permissions the application r                                              | Pls when they<br>needs. Learn mo | are granted permissions by users/admins as part of the conse<br>ire about permissions and consent | nt process. The list of confi | igured permissions should inc | clude  |
|     | Branding & properties                     | + Add a permission 🗸 Grant                                                                                                  | admin consent                    | for MyMsp                                                                                         |                               |                               |        |
|     | Certificates & secrets                    | API / Permissions name                                                                                                    | Туре                             | Description                                                                                       | Admin consent requ            | Status                        |        |
|     | Token configuration                       | ✓ Microsoft Graph (1)                                                                                                    |                                  |                                                                                                   |                               |                               |        |
|     | - API permissions                         | User.Read                                                                                                    | Delegated                        | Sign in and read user profile                                                                     | No                            |                               |        |
|     | Expose an API                             | WindowsDefenderATP (1)                                                                                                    |                                  |                                                                                                   |                               |                               |        |
|     | App roles                                 | Alert.Read.All                                                                                                    | Application                      | Read all alerts                                                                                   | Yes                           | Not granted for MyMsp         |        |
| 12. | Click Yes.<br>Grant admin consent confirm | uation.                                                                                                    | unts in MvMsr                    | 2 This will undate any existing admin consent records to                                          | his application already h     | as to match what is listed I  | below. |
|     | Yes No                                    |                                                                                                    |                                  | apart any anany administration of the order of                                                    | opplication direddy in        |                               |        |

13. To add a secret to the application, select **Certificates & secrets**, add a description to the secret.

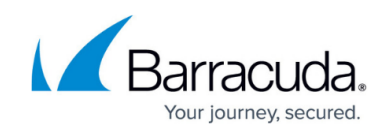

| O Caarab (Ct-1 - A                                                                                                    |                                                                                                    | Cat facilities 12                                                                                                    |                                                  |                                                                                                    |                        |            |
|----------------------------------------------------------------------------------------------------|----------------------------------------------------------------------------------------------------|----------------------------------------------------------------------------------------------------|--------------------------------------------------|----------------------------------------------------------------------------------------------------|------------------------|------------|
| Search (Ctrl+/)                                                                                                    | «                                                                                                    | Q Got feedback?                                                                                                    |                                                  |                                                                                                    |                        |            |
| Sverview                                                                                                    |                                                                                                    | Credentials enable conf                                                                                                    | idential applications to ic                      | lentify themselves to                                                                                                    | o the authentication   |            |
| ڬ Quickstart                                                                                                    |                                                                                                    | scheme). For a higher le                                                                                                    | vel of assurance, we reco                        | mmend using a cert                                                                                                    | tificate (instead of a |            |
| 🚀 Integration assistar                                                                                                    | nt                                                                                                    |                                                                                                    |                                                  |                                                                                                    |                        |            |
| Manage                                                                                                    |                                                                                                    | Certificates (0) CI                                                                                                    | ient secrets (0) Fed                             | erated credentials                                                                                                    | (0)                    |            |
| 🔤 Branding & proper                                                                                                    | rties                                                                                                    | A secret string that the                                                                                                    | application uses to prov                         | ve its identity when r                                                                                                    | requesting a token.    |            |
| Authentication                                                                                                    |                                                                                                    |                                                                                                    | -                                                |                                                                                                    |                        |            |
| Certificates & secret                                                                                                    | ets                                                                                                    | + New client secret                                                                                                    | t                                                |                                                                                                    |                        |            |
|                                                                                                    | ets                                                                                                    | Description                                                                                                    |                                                  | Expires                                                                                                    | Value 🛈                |            |
| ioken configuratio                                                                                                    | /n                                                                                                    | No client secrets have                                                                                                    | been created for this and                        | plication.                                                                                                    |                        |            |
| API permissions                                                                                                    |                                                                                                    | No cient scorets nave                                                                                                    | been created for this app                        | Sheation.                                                                                                    |                        |            |
| Click <b>Add</b> .                                                                                                    |                                                                                                    |                                                                                                    |                                                  |                                                                                                    |                        |            |
| Add a clie                                                                                                    | ent secret                                                                                                    |                                                                                                    |                                                  | >                                                                                                    | <                      |            |
|                                                                                                    |                                                                                                    |                                                                                                    |                                                  |                                                                                                    |                        |            |
| Description                                                                                                    |                                                                                                    | MyMspSec                                                                                                    | ret                                              |                                                                                                    |                        |            |
| Description                                                                                                    |                                                                                                    | mymspace                                                                                                    |                                                  |                                                                                                    |                        |            |
| Expires                                                                                                    |                                                                                                    | 24 months                                                                                                    |                                                  | \<br>\                                                                                                    | ~                      |            |
|                                                                                                    |                                                                                                    |                                                                                                    |                                                  |                                                                                                    | _                      |            |
|                                                                                                    |                                                                                                    |                                                                                                    |                                                  |                                                                                                    |                        |            |
|                                                                                                    |                                                                                                    |                                                                                                    |                                                  |                                                                                                    |                        |            |
|                                                                                                    |                                                                                                    |                                                                                                    |                                                  |                                                                                                    |                        |            |
| Add                                                                                                    | Cancel                                                                                                    |                                                                                                    |                                                  |                                                                                                    |                        |            |
| Add Copy the gene                                                                                                    | Cancel<br>erated <b>MSP</b> S                                                                                                    | Secret Key v                                                                                                    | alue.                                            |                                                                                                    |                        |            |
| Add<br>Copy the gene<br>Make sure                                                                                                    | Cancel<br>erated <b>MSP</b> S                                                                                                    | Secret Key v<br>MSP Secret                                                                                                    | alue.<br>: <b>Key</b> . You wo                   | n't be able i                                                                                                    | to retrieve            | this value |
| Add<br>Copy the gene<br>Make sure<br>vou leave.                                                                                                    | Cancel<br>erated <b>MSP S</b><br>you save the                                                                                                    | Secret Key v<br>MSP Secret                                                                                                    | alue.<br>: <b>Key</b> . You wo                   | n't be able                                                                                                    | to retrieve            | this value |
| Add<br>Copy the gene<br>Make sure<br>you leave.<br>Click <b>Overvie</b>                                                                                                    | Cancel<br>erated <b>MSP</b> s<br>you save the                                                                                                    | Secret Key v<br>MSP Secret                                                                                                    | alue.<br>: <b>Key</b> . You wo                   | n't be able                                                                                                    | to retrieve            | this value |
| Add<br>Copy the gene<br>Make sure<br>you leave.<br>Click <b>Overvie</b>                                                                                                    | Cancel<br>erated <b>MSP</b><br>you save the<br>w<br>Client ID (                                                                                                    | Secret Key v<br>MSP Secret                                                                                                    | alue.<br>: <b>Key</b> . You wor                  | n't be able <sup>r</sup>                                                                                                    | to retrieve            | this value |
| Add<br>Copy the gene<br>Make sure<br>you leave.<br>Click <b>Overvie</b><br>Copy the <b>MSF</b>                                                                                                    | Cancel<br>erated MSP<br>you save the<br>w<br>P Client ID (A                                                                                                    | Secret Key v<br>MSP Secret<br>Application                                                                                                    | alue.<br>: <b>Key</b> . You wol<br>I <b>D)</b> . | n't be able                                                                                                    | to retrieve            | this value |
| Add<br>Copy the gene<br>Make sure<br>you leave.<br>Click <b>Overvie</b><br>Copy the <b>MSF</b><br>or MyMsp > MyMspApplication                                                                                                    | Cancel<br>erated MSP s<br>you save the<br>w<br>P Client ID (A                                                                                                    | Secret Key v<br>MSP Secret<br>Application                                                                                                    | alue.<br>: <b>Key</b> . You wol<br>I <b>D)</b> . | n't be able i                                                                                                    | to retrieve            | this value |
| Add<br>Copy the gene<br>Make sure<br>you leave.<br>Click <b>Overvie</b><br>Copy the <b>MSF</b><br>MyMspApplication                                                                                                    | Cancel<br>erated MSP !<br>you save the<br>you save the<br>P Client ID (,<br>in   Certificates & sec<br>%  Cotreebusk?                                                                                                    | Secret Key v<br>MSP Secret<br>Application                                                                                                    | alue.<br>: <b>Key</b> . You wor<br>I <b>D)</b> . | n't be able <sup>-</sup>                                                                                                    | to retrieve            | this value |
| Add<br>Copy the gene<br>Make sure<br>you leave.<br>Click <b>Overvie</b><br>Copy the <b>MSE</b><br>Copy the <b>MSE</b><br>MyMspApplication                                                                                                    | Cancel<br>erated MSP<br>you save the<br>you save the<br>P Client ID (A<br>on   Certificates & sec<br>« R Gotfeedback?                                                                                                    | Secret Key v<br>MSP Secret<br>Application                                                                                                    | alue.<br>: <b>Key</b> . You wo<br>I <b>D)</b> .  | n't be able '                                                                                                    | to retrieve            | this value |
| Add<br>Copy the gene<br>Make sure<br>you leave.<br>Click <b>Overvie</b><br>Copy the <b>MSE</b><br>Copy the <b>MSE</b><br>MyMspApplication                                                                                                    | Cancel<br>erated MSP !<br>you save the<br>w<br>P Client ID (A<br>on   Certificates & sec<br>«                                                                                                    | Secret Key v<br>MSP Secret<br>Application                                                                                                    | alue.<br>: <b>Key</b> . You wol<br>I <b>D)</b> . | n't be able i                                                                                                    | to retrieve r          | this value |
| Add<br>Copy the gene<br>Make sure<br>you leave.<br>Click Overvie<br>Copy the MSE<br>MyMspApplicatio<br>P Search (Cr1+/)<br>Overview<br>Quicktart<br>Integration assistant                                                                                                    | Cancel erated MSP { you save the you save the P Client ID ( ion on   Certificates & sec       Got feedback?     Got feedback?     Got a second to give us a concent on the provide provide and of a second to give us a concent on the provide provide and of a second to give us a concent on the provide provide and of a second to give us a concent on the provide and of a second to give us a concent on the provide and of a second to give us a second to give us a concent on the provide and of a second to give us a concent on the provide and of a second to give us a concent on the provide and of a second to give us a concent on the provide and of a second to give us a concent on the provide and of a second to give us a concent on the provide and to give us a concent on the provide and to c | Secret Key v<br>MSP Secret<br>Application                                                                                                    | alue.<br>: <b>Key</b> . You wol<br>I <b>D)</b> . | n't be able i                                                                                                    | to retrieve f          | this value |
| Add<br>Copy the gene<br>Make sure<br>you leave.<br>Click Overvie<br>Copy the MSE<br>MyMspApplication<br>P Search (Ct(+,))<br>Overview<br>Quicktart<br>Integration assistant<br>Anage<br>P Standing & properties                                                                                                    | Cancel erated MSP { you save the you save the Client ID ( in credentials enable confidential scheme). For a higher level of a                                                                                                    | Secret Key v<br>MSP Secret<br>Application                                                                                                    | alue.<br>: Key. You wo<br>ID).                   | n't be able f                                                                                                    | to retrieve f          | this value |
| Add<br>Copy the gene<br>Make sure<br>you leave.<br>Click <b>Overvie</b><br>Copy the <b>MSE</b><br>Copy the <b>MSE</b><br>MyMspApplication<br>MyMspApplication<br>Search (Ctrl+/)<br>Overview<br>Quickstart<br>Integration assistant<br>Anage<br>Branding & properties<br>Authentication                                                                                                    | Cancel erated MSP { you save the you save the P Client ID ( n on   Certificates & see      Cot second to give us credentials enable confidential scheme). For a higher level of a certificates (a)                                                                                                    | Secret Key v<br>MSP Secret<br>Application<br>crets $2$<br>one feedback -><br>l applications to identify themselves to to<br>assurance, we recommend using a certif                                                                                        | alue.<br>: Key. You wo<br>ID).                   | n't be able f                                                                                                    | to retrieve s          | this value |
| Add<br>Copy the gene<br>Make sure<br>you leave.<br>Click Overvie<br>Copy the MSE<br>MyMspApplication<br>Search (Ctrl+/)<br>Overview<br>Quickstart<br>Integration assistant<br>Anage<br>Branding & properties<br>Authentication<br>Certificates & secrets                                                                                                    | Cancel erated MSP { you save the you save the P Client ID (, ion on   Certificates & see  <                                                                                                    | Secret Key v<br>MSP Secret<br>Application<br>crets $2$<br>more feedback? -><br>Happlications to identify themselves to<br>assurance, we recommend using a certif<br>exercts (1) Federated credentials (0)<br>cation uses to prove its identify when rec   | alue.<br>: Key. You wo<br>ID).                   | n't be able for the second second sec | to retrieve r          | this value |
| Add<br>Copy the gene<br>Make sure<br>you leave.<br>Click Overvie<br>Copy the MSE<br>Copy the MSE<br>Copy the MSE<br>Copy the MSE<br>Copy the Search (ctrl+/)<br>Overview<br>Cuicktart<br>Integration assistant<br>Integration assistant<br>I | Cancel erated MSP s you save the you save the Client ID (, ton on   Certificates & see  Cridentials enable confidential scheme). For a higher level of a Certificates (0) Client se Certificates (0) Client se A secret string that the applic + New client secret                                                                                                    | Secret Key v<br>MSP Secret<br>Application<br>crets $2$<br>one feedback -><br>l applications to identify themselves to t<br>assurance, we recommend using a certific<br>exerts (1) Federated credentials (0)<br>attion uses to prove its identify when rec | alue.<br>: Key. You wo<br>ID).                   | n't be able to<br>n't be able to<br>s application password.                                                                                                    | to retrieve r          | this value |

# Step Two: Authorize the MSP Application in each tenant

Because your application interacts with Defender for Endpoint, the next step is to request that an

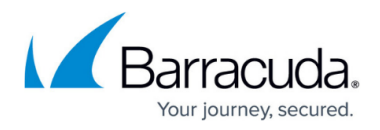

Admin user each tenant approve the MSP Client ID from the previous procedure.

The Admin user must:

- Be a member of one of the following roles: Application Admin, Cloud Application Admin, or Global Admin.
- Sign in using multi-factor authentication.
- 1. Send an email to each Admin you want to approve the application. The email must contain the following for

2. Each user that authorizes the MSP Client ID, they must log in to Azure AD and retrieve the **Tenant ID** from the Overview page.

#### Step Three: Integrate the application with Barracuda XDR

When you've finished the procedure above, complete the integration by entering the Client ID, Secret Key, and Tenant ID in the Barracuda XDR Customer Security Dashboard.

#### To integrate the application with Barracuda XDR Dashboard

- 1. In the **Account** list, select the name of the company you created in the previous procedure.
- 2. In **Barracuda XDR Dashboard**, click to **Administration > Integrations**.
- 3. In the Microsoft Defender card, click Setup.
- 4. Enter the Client ID, Secret Key, and Tenant ID.

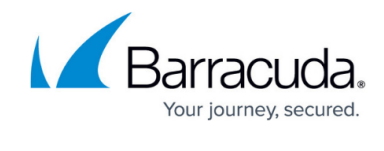

| Integration: Microsoft I | Defender for Endpoint                                 | Help 🗹 |
|--------------------------|-------------------------------------------------------|--------|
| Setup Instructions       |                                                       |        |
| Enabled                  |                                                       |        |
| Client ID                |                                                       |        |
| 0eef270a-852f-4800-bb5   | c-a9d6adb653ff                                        | ✓      |
| Secret Key               |                                                       |        |
| ••••••                   |                                                       | ~      |
| Tenant ID                |                                                       |        |
| ee50daaf-ea51-476b-962   | 2f-9ca83bb9e8ea                                       | ~      |
| Test Save                |                                                       |        |
| Test Log:                |                                                       |        |
| 2022-06-22T21:47:06      | Starting Microsoft Defender for Endpoint test         |        |
| 2022-06-22T21:47:06      | Performing Authorization request                      |        |
| 2022-06-22T21:47:06      | Successfully Authorized.                              |        |
| 2022-06-22T21:47:06      | Performing API request                                |        |
| 2022-06-22121:47:07      | API request succeeded! No alerts have been generated. |        |
| Successful test. Remem   | ber to save your settings!                            |        |

5. Click Save.

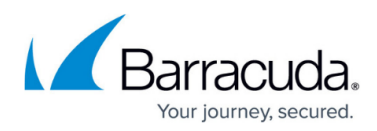

### Figures

- 1. microsoft.multitenant.permissions1.png
- 2. microsoft.multitenant.register2.png
- 3. microsoft.multitenant.permissions1.png
- 4. microsoft.multitenant.permissions2.png
- 5. microsoft.multitenant.permissions3.png
- 6. microsoft.multitenant.grantconsent1.png
- 7. microsoft.multitenant.grantconsent2.png
- 8. microsoft.multitenant.secret1.png
- 9. microsoft.multitenant.secret2.png
- 10. microsoft.multitenant.secret3.png
- 11. microsoft.multitenant.save2.png

© Barracuda Networks Inc., 2024 The information contained within this document is confidential and proprietary to Barracuda Networks Inc. No portion of this document may be copied, distributed, publicized or used for other than internal documentary purposes without the written consent of an official representative of Barracuda Networks Inc. All specifications are subject to change without notice. Barracuda Networks Inc. assumes no responsibility for any inaccuracies in this document. Barracuda Networks Inc. reserves the right to change, modify, transfer, or otherwise revise this publication without notice.